## Django administration

WELCOME, SELEBOGO. VIEW SITE / DOCUMENTATION / CHANGE PASSWORD / LOG OUT

Home > Edc\_Appointment > Appointments > Add appointment

## Add appointment

| Please correct the error below. |                                                                                                    |  |  |  |  |  |
|---------------------------------|----------------------------------------------------------------------------------------------------|--|--|--|--|--|
| Attempt to create or update     | appointment instance out of sequence. Got '2020.1'.                                                      |  |  |  |  |  |
| 1. Registered subject:          | 085-40990210-4-10 infant (LUNGILE LP) 🗘 🥜 🕂                                                              |  |  |  |  |  |
| 2. Appointment date and time:   | Date:       2018-02-28       Today           Time:       16:04:33       Now                              |  |  |  |  |  |
| 3. Status:                      | <ul> <li>New</li> <li>In Progress</li> <li>Incomplete</li> <li>Done</li> <li>Cancelled</li> </ul>        |  |  |  |  |  |
| 4. Visit:                       | 2020: Infant 2 Month Visit                                                                               |  |  |  |  |  |
| 5. Instance:                    | 1<br>A decimal to represent an additional report to be included with the original visit report. (NNNN.0) |  |  |  |  |  |

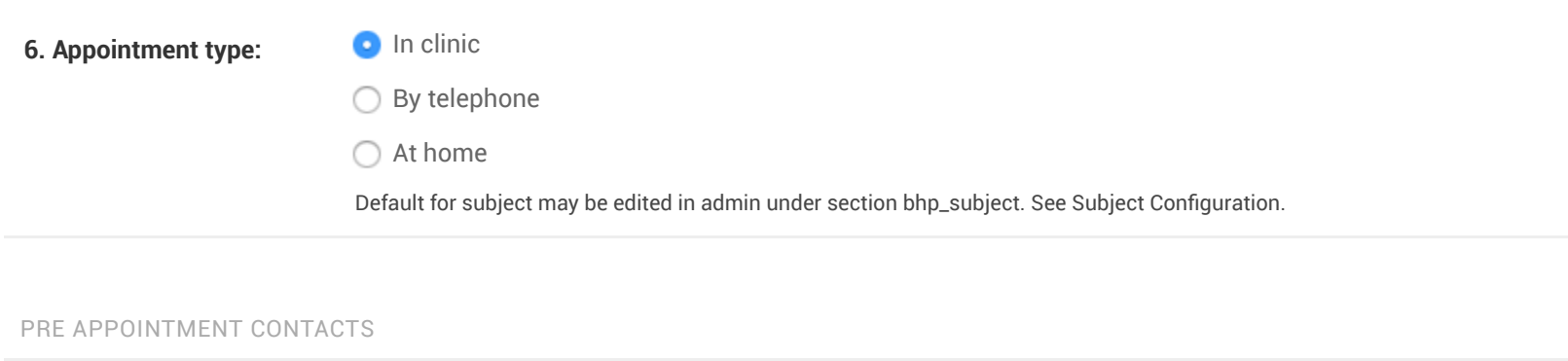

| DATE OF CALL                        | DID SOMEONE ANSWER? | WHO ANSWERED? | APPOINTMENT CON      | FIRMED COM               | IMENT 😧 |  |  |
|-------------------------------------|---------------------|---------------|----------------------|--------------------------|---------|--|--|
| Add another Pre appointment contact |                     |               |                      |                          |         |  |  |
|                                     |                     |               |                      |                          |         |  |  |
|                                     |                     | S             | Save and add another | Save and continue editin | g SAVE  |  |  |